## CU 8.9 HRMS Step by Step Guide Review Payroll Expense Transfer - Organizational Development Module

Overview: This guide provides instruction on reviewing Payroll Expense Transfer details in HRMS.

In version 8.9, Oracle/PeopleSoft has changed the name of Develop Workforce to Organizational Development.

Note: The screen shots used in this guide may not be representative of your access.

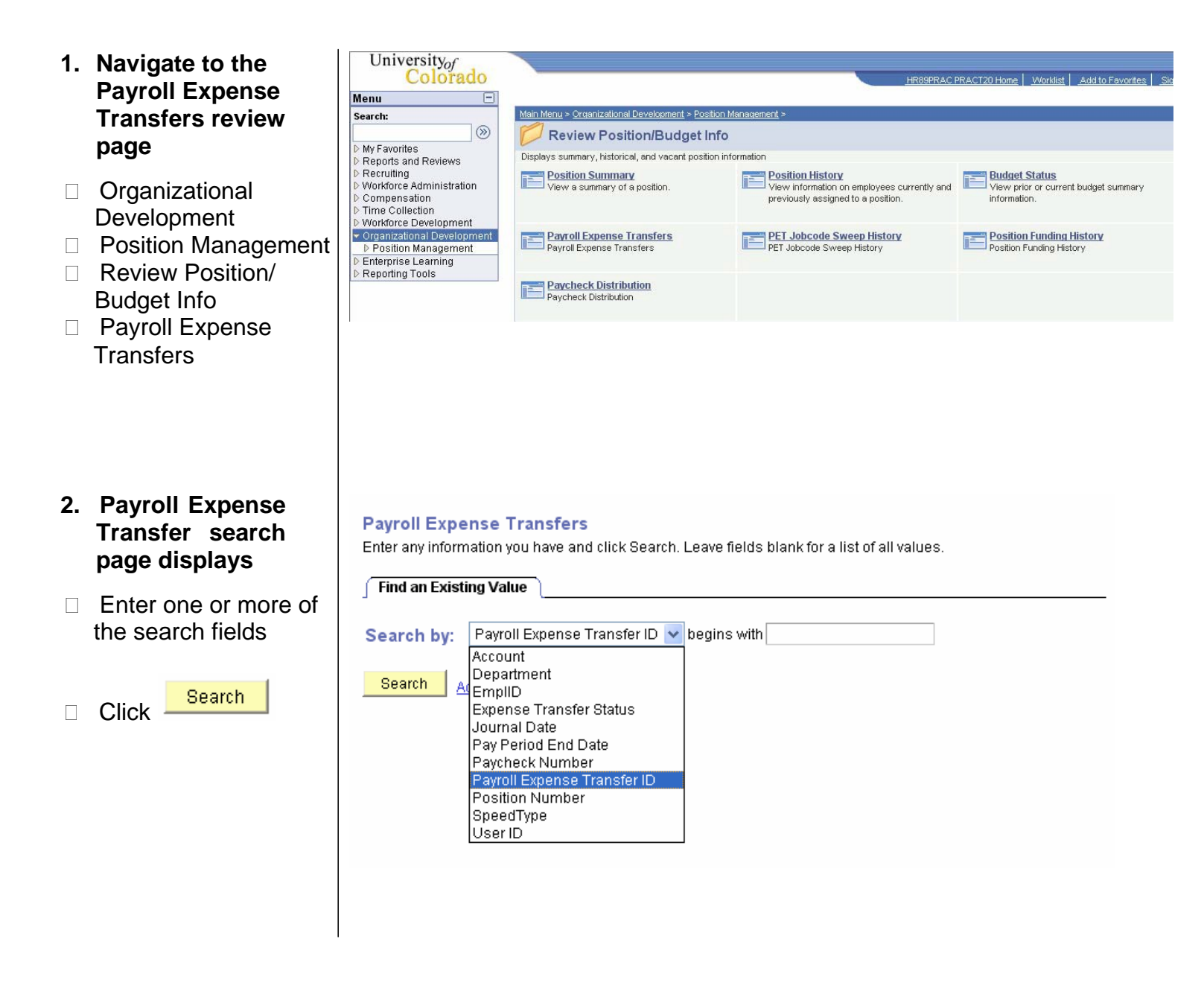

www.cu.edu/pbs

- 3. Transfer Summary page displays
- Page shows summary results of PET transaction
- To view details, click
  Transfer Detail

Transfer Summary Transfer Detail Expense Transfer ID: PETR075512 Journal Date: Transfer Status: Valid PET/Retroactive Funding Cha PET Reports 02/12/2007 Journal Nova's salary was allocated to last year's project (expired 12/31/06) while waiting for OGC to set Certified by: Description: up new ST# (on 01/30/07). Moving salary to current year project. This PET matches effort with Sum of Journal Debits Sum of Journal Credits: Total Journal Lines: 5.350.75 -5.350.75 16 Earnings Summary odTyp Fund DeptID Program Proj/Grt SubCls Exp Purp Account SpeedType Description Account Description Amount S -4,285.75 63054464 30 20086 2510033 1200 400500 Nih Se Coupling PRAFac FTP Pay PRAFac FTP Pay 4,285.75 63075607 30 2510124 1200 400500 Nih Mse Coupling 20086 D University-Paid Benefits Summary D University-Paid Tax Summary I certify that all payroll requested to be transferred is appropriate to be charged to the sponsored project(s) or gifts (Fund 30, 31 or 34 FOPPS) receiving the charge and the information contained in the description field above is true and correct, that costs trues onto a sponsored project or gift meet the direct cost and other costing criteria and are within the allowable timeframe for transfer (see campus policy for direct cost and other costing criteria and timeframe) or consistent with the donor restrictions. The header description includes the cause of the error and additional information as required by campus policy. Lunderstand that the charges must reflect actual effort and that commensurate certification of level of effort will also be required through the "Personnel Effort Report." Return to Search + Previous in List + Next in List Notify Transfer Summary Transfer Detail Expense Transfer ID: PETR075512 Journal Date: Transfer Status: Valid PET/Retroactive Funding C PET Reports 02/12/2007 Journal Nova's salary was allocated to last year's project (expired 12/31/06) while waiting for OGC to set up new ST# (on 01/30/07). Moving salary to current year project. This PET matches effort with ^ Certified by: Description: <sup>2</sup> Earnings Detail dTyp Fund DeptID Program Proj/Grt SubCls Exp Account Pay End Dt Check # EmpliD Nam 4,285,75 63075607 30 20086 2510124 1200 400500 01/31/2007 2175301 RGS 131666 Kennard,Benjamin 00633075 2 -4,285,75 63054464 30 20086 2510033 1200 400500 01/31/2007 2175301 RGS 131666 Kennard Benjamin 00633075 2 University-Paid Benefits Detail

4. Transfer Detail page displays

- Page shows each distribution line that was changed by the transaction
- Detail includes these additional fields: Pay End Date Check # Name Position Earnings Code HR Dept Job Code
- To print a copy of the PET for your records, click the <u>PET Report</u> link at the top of the page to initiate a printable format

(Note – this page does not print well unless the report format is used) I certify that all payroll requested to be transferred is appropriate to be charged to the sponsored project(s) or gifts (Fund 30, 31 or 34 FOPPS) receiving the charge and the information contained in the description field above is true and correct, that costs transferred onto a sponsored project or gift meet the direct cost and other costing criteria and are within the allowable timeframe for transfer (see campus policy for direct cost and other costing criteria and timeframe) or consistent with the donor restrictions. The header description includes the cause of the error and additional information as required by campus policy. I understand that the charges must reflect actual effort and that commensurate certification of level of effort will also be required through the "Personnel Effort Report".

Return to Search + Previous in List + Next in List Notify

University-Paid Tax Detail

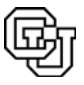

University of Colorado Payroll & Benefit Services www.cu.edu/pbs

- 5. View Benefit and Tax Expense Detail
- From either the Transfer Summary or Transfer Detail page, click on the arrow beside the headings to view the transfer detail for benefits and taxes paid by the department
- University-Paid Benefits Summary

D University-Paid Tax Summary

| Transfe           | er Summary     | Transfer                    | Detai            | 1                    |                           |                             |                        |                    |                       |                                             |             |                |               |                            |
|-------------------|----------------|-----------------------------|------------------|----------------------|---------------------------|-----------------------------|------------------------|--------------------|-----------------------|---------------------------------------------|-------------|----------------|---------------|----------------------------|
| Expens            | se Transfer ID | : PETR                      | 07551            | 12 Jou               | rnal Date:<br>02/12/      | 02/12                       | /2007                  | т                  | ransfer \$            | Status: Valid                               |             |                |               | PET/Retroactive Funding Ch |
| Journa<br>Descrip | Nova           | i's salary wa<br>aw ST# (on | as allo<br>01/30 | cated to<br>(07), Mo | last year's<br>ving salar | s project (e<br>v to curren | expired 1<br>t vear pr | 2/31/0<br>oiect.   | 16) while<br>This PET | waiting for OGC to s<br>matches effort with | set 🤶 c     | Certified by:  |               |                            |
| Sum of            | Journal Debi   | ts: 5.                      | 350.7            | 5                    |                           | Sum of Jou                  | urnal Cr               | edits:             | -5.                   | 350.75                                      | Total Journ | al Lines:      | 16            |                            |
| 🗢 Earnii          | ngs Summary    | /                           |                  |                      |                           |                             |                        |                    |                       |                                             |             |                |               |                            |
| <u>Status</u>     | Amount         | <u>SpdTyp</u>               | <u>Fund</u>      | <u>DeptID</u>        | <u>Program</u>            | <u>Proj/Grt</u>             | <u>SubCls</u>          | <u>Exp</u><br>Purp | Account               | SpeedType Descrip                           | ption       | Account I      | Description   |                            |
| v                 | -4,285.75      | 63054464                    | 30               | 20086                |                           | 2510033                     |                        | 1200               | 400500                | Nih Se Coupling                             |             | PRAFac F       | TP Pay        |                            |
| v                 | 4,285.75       | 63075607                    | 30               | 20086                |                           | 2510124                     |                        | 1200               | 400500                | Nih Mse Coupling                            |             | PRAFac F       | TP Pay        |                            |
| ⊽ Unive           | rsitv-Paid Be  | nefits Sumi                 | narv             |                      |                           |                             |                        |                    |                       |                                             |             |                |               |                            |
| <u>Status</u>     | Amount         | <u>SpdTyp</u>               | Fund             | DeptID               | Program                   | <u>Proj/Grt</u>             | <u>SubCls</u>          | <u>Exp</u><br>Purp | <u>Account</u>        | SpeedType Descri                            | ption       | <u>Account</u> | Description   |                            |
| V                 | -262.11        | 63054464                    | 30               | 20086                |                           | 2510033                     |                        | 1200               | 418720                | Nih Se Coupling                             |             | PRAFac I       | TP Health Ins | :                          |
| V                 | -6.75          | 63054464                    | 30               | 20086                |                           | 2510033                     |                        | 1200               | 418721                | Nih Se Coupling                             |             | PRAFac         | TP Life Ins   |                            |
| V                 | -23.62         | 63054464                    | 30               | 20086                |                           | 2510033                     |                        | 1200               | 418722                | Nih Se Coupling                             |             | PRAFac         | TP Dental Ins |                            |
| V                 | -22.00         | 63054464                    | 30               | 20086                |                           | 2510033                     |                        | 1200               | 418723                | Nih Se Coupling                             |             | PRAFac         | TP Disab Ins  |                            |
| V                 | -428.58        | 63054464                    | 30               | 20086                |                           | 2510033                     |                        | 1200               | 418733                | Nih Se Coupling                             |             | PRAFac         | TP Oth RtrPI  |                            |
| V                 | 262.11         | 63075607                    | 30               | 20086                |                           | 2510124                     |                        | 1200               | 418720                | Nih Mse Coupling                            |             | PRAFac         | TP Health Ins |                            |
| V                 | 6.75           | 63075607                    | 30               | 20086                |                           | 2510124                     |                        | 1200               | 418721                | Nih Mse Coupling                            |             | PRAFac         | TP Life Ins   |                            |
| V                 | 23.62          | 63075607                    | 30               | 20086                |                           | 2510124                     |                        | 1200               | 418722                | Nih Mse Coupling                            |             | PRAFac         | TP Dental Ins |                            |
| V                 | 22.00          | 63075607                    | 30               | 20086                |                           | 2510124                     |                        | 1200               | 418723                | Nih Mse Coupling                            |             | PRAFaci        | TP Disab Ins  |                            |
| V                 | 428.58         | 63075607                    | 30               | 20086                |                           | 2510124                     |                        | 1200               | 418733                | Nih Mse Coupling                            |             | PRAFac         | TP Oth RtrPI  |                            |
| ⊽ Unive           | rsity-Paid Tax | <pre>summary</pre>          |                  |                      |                           |                             |                        |                    |                       |                                             |             |                |               |                            |
| <u>Status</u>     | Amount         | t <u>SpdTyp</u>             | Fund             | <u>i DeptID</u>      | Program                   | Proj/Grt                    | SubCls                 | Exp<br>Purp        | Account               | SpeedType Descr                             | iption      | Account        | Description   |                            |
| V                 | -260.92        | 8 63054464                  | 30               | 20086                |                           | 2510033                     |                        | 1200               | 418730                | Nih Se Coupling                             |             | PRAFac         | FTP FICA Cnt  |                            |
| V                 | -61.02         | 8 63054464                  | 30               | 20086                |                           | 2510033                     |                        | 1200               | 418734                | Nih Se Coupling                             |             | PRAFac         | FTP Medicare  |                            |
| V                 | 260.92         | 8 63075607                  | 30               | 20086                |                           | 2510124                     |                        | 1200               | 418730                | Nih Mse Coupling                            |             | PRAFac         | FTP FICA Cnt  |                            |
| V                 | 61.02          | 83075607                    | 30               | 20086                |                           | 2510124                     |                        | 1200               | 418734                | Nih Mse Coupling                            |             | PRAFac         | FTP Medicare  |                            |

## 6. View Status of PET

- List of Transfer Status values:
  - A = Approved
  - D = Distributed
  - E = Error
  - G = General Ledger
  - L = Accrual
  - P = Proposed
  - R = Rejected
  - T = Transfer Complete
  - V = Valid

| Transfer Summary Transfer Detail                                                                                                    |                                    |                 |       |               |                |                 |               |                    |                |                                |  |                                     |                              |
|----------------------------------------------------------------------------------------------------|------------------------------------|-----------------|-------|---------------|----------------|-----------------|---------------|--------------------|----------------|--------------------------------|--|-------------------------------------|------------------------------|
| Evnon                                                                                                    | eo Tranefor IC                     | • DETO          | 07554 | 2 Iou         | nal Dato:      | 0.2/4.2/        | 2007          | G                  | ranefor S      | tatue: Volid                   |  |                                     | PET/Detroestive Euroding Cha |
| LAPEN                                                                                                    |                                    | · FEIR          | 07551 | 2 000         | nai Date.      | 02/12/          | 2007          |                    | unarer a       | adatus. Valid                  |  |                                     | PET Reports                  |
|                                                                                                    | 02/12/2007                         |                 |       |               |                |                 |               |                    |                |                                |  |                                     |                              |
| Jour rival Nova's salary was allocated to last year's project (expired 12/31/06) while waiting for OGC to set<br>Description: up new ST# (on 01/30/07). Moving salary to current year project. This PET matches effort with Certified by: |                                    |                 |       |               |                |                 |               |                    |                |                                |  |                                     |                              |
| Sum of Journal Debis: social sum of Journal Credits: social Sum of Journal Lines:                                                                                                    |                                    |                 |       |               |                |                 |               |                    |                |                                |  |                                     |                              |
| Sum of Journal Denks, 5,350,75 Sum of Journal Creuks, -5,350,75 Total Journal Lines; 16                                                                                                    |                                    |                 |       |               |                |                 |               |                    |                |                                |  |                                     |                              |
|                                                                                                    | ngs sunnar                         | 0               | P     | D 41D         |                | De al l'Ort     | 0.1.01-       | Exp                |                |                                |  | • • • • • • • • • • • • • • • • • • |                              |
| <u>status</u>                                                                                                    | Amount                             | Sparyp          | Funa  | υερτιμ        | Program        | Proj/Grt        |               | Purp               | Account        | <u>Speed i ype Description</u> |  | Account Description                 |                              |
| V                                                                                                    | -4,285.75                          | 63054464        | 30    | 20086         |                | 2510033         | 1             | 1200               | 400500         | Nih Se Coupling                |  | PRAFac FTP Pay                      |                              |
| V                                                                                                    | 4,285.75                           | 63075607        | 30    | 20086         |                | 2510124         | 1             | 1200               | 400500         | Nih Mse Coupling               |  | PRAFac FTP Pay                      |                              |
| 🗢 Unive                                                                                                    | 🗢 University-Paid Benefits Summary |                 |       |               |                |                 |               |                    |                |                                |  |                                     |                              |
| <u>Status</u>                                                                                                    | Amount                             | <u>SpdTyp</u>   | Fund  | <u>DeptID</u> | <u>Program</u> | <u>Proj/Grt</u> | <u>SubCls</u> | <u>Exp</u><br>Purp | <u>Account</u> | SpeedType Description          |  | Account Description                 |                              |
| V                                                                                                    | -262.11                            | 63054464        | 30    | 20086         |                | 2510033         |               | 1200               | 418720         | Nih Se Coupling                |  | PRAFac FTP Health Ins               |                              |
| V                                                                                                    | -6.75                              | 63054464        | 30    | 20086         |                | 2510033         |               | 1200               | 418721         | Nih Se Coupling                |  | PRAFac FTP Life Ins                 |                              |
| V                                                                                                    | -23.62                             | 63054464        | 30    | 20086         |                | 2510033         |               | 1200               | 418722         | Nih Se Coupling                |  | PRAFac FTP Dental Ins               |                              |
| V                                                                                                    | -22.00                             | 63054464        | 30    | 20086         |                | 2510033         |               | 1200               | 418723         | Nih Se Coupling                |  | PRAFac FTP Disab Ins                |                              |
| V                                                                                                    | -428.58                            | 63054464        | 30    | 20086         |                | 2510033         |               | 1200               | 418733         | Nih Se Coupling                |  | PRAFac FTP Oth RtrPI                |                              |
| V                                                                                                    | 262.11                             | 63075607        | 30    | 20086         |                | 2510124         |               | 1200               | 418720         | Nih Mse Coupling               |  | PRAFac FTP Health Ins               |                              |
| V                                                                                                    | 6.75                               | 63075607        | 30    | 20086         |                | 2510124         |               | 1200               | 418721         | Nih Mse Coupling               |  | PRAFac FTP Life Ins                 |                              |
| V                                                                                                    | 23.62                              | 63075607        | 30    | 20086         |                | 2510124         |               | 1200               | 418722         | Nih Mse Coupling               |  | PRAFac FTP Dental Ins               |                              |
| V                                                                                                    | 22.00                              | 63075607        | 30    | 20086         |                | 2510124         |               | 1200               | 418723         | Nih Mse Coupling               |  | PRAFac FTP Disab Ins                |                              |
| V                                                                                                    | 428.58                             | 63075607        | 30    | 20086         |                | 2510124         |               | 1200               | 418733         | Nih Mse Coupling               |  | PRAFac FTP Oth RtrPI                |                              |
| 🗢 Unive                                                                                                    | rsity-Paid Ta                      | x Summary       |       |               |                |                 |               |                    |                | 4                              |  |                                     |                              |
| <u>Status</u>                                                                                                    | Amoun                              | t <u>SpdTyp</u> | Fund  | DeptID        | Program        | <u>Proj/Grt</u> | <u>SubCls</u> | Exp<br>Purp        | Account        | SpeedType Description          |  | Account Description                 |                              |
| V                                                                                                    | -260.92                            | 2 63054464      | 30    | 20086         |                | 2510033         |               | 1200               | 418730         | Nih Se Coupling                |  | PRAFac FTP FICA Cnt                 |                              |
| V                                                                                                    | -61.02                             | 2 63054464      | 30    | 20086         |                | 2510033         |               | 1200               | 418734         | Nih Se Coupling                |  | PRAFac FTP Medicare                 |                              |
| V                                                                                                    | 260.92                             | 2 63075607      | 30    | 20086         |                | 2510124         |               | 1200               | 418730         | Nih Mse Coupling               |  | PRAFac FTP FICA Cnt                 |                              |
| V                                                                                                    | 61.02                              | 2 63075607      | 30    | 20086         |                | 2510124         |               | 1200               | 418734         | Nih Mse Couplina               |  | PRAFac FTP Medicare                 |                              |

| <u>B</u>                          | University of Colorado       |    |                                                                                  |                                                                                   |                |            |                |                  |                           |                    |  |  |  |
|-----------------------------------|------------------------------|----|----------------------------------------------------------------------------------|-----------------------------------------------------------------------------------|----------------|------------|----------------|------------------|---------------------------|--------------------|--|--|--|
| 7.                                | View Fund Opt                |    |                                                                                  |                                                                                   | HR             | Job        | Earns          |                  | Fund                      |                    |  |  |  |
|                                   | information                  |    | Positi                                                                           | <u>on</u>                                                                         | Dept           | Code       | Begin          | <u>Earns End</u> | <u>Opt</u>                |                    |  |  |  |
|                                   | (Transfer Detail)            |    | 00633                                                                            | 075                                                                               | 20085          | 1310       | 01/01/2007     | 01/31/2007       | A                         |                    |  |  |  |
|                                   | The Fund Ont field is        |    | 00633                                                                            | 075                                                                               | 20085          | 1310       | 01/01/2007     | 01/31/2007       | R                         |                    |  |  |  |
|                                   | to the far left of the       |    | nize l Fi                                                                        | nd I                                                                              | E F            | irst 🔳 1-1 | 10 of 10 🕑 La  | st               |                           |                    |  |  |  |
|                                   | Transfer Detail page         |    | Deciti                                                                           |                                                                                   | HR             | Job        | <u>Earns</u>   | Formo End        | Fund                      |                    |  |  |  |
|                                   | A = Actual                   |    | Posiu                                                                            | <u>911</u>                                                                        | <u>Dept</u>    | Code       | <u>Begin</u>   |                  | <u>Opt</u>                |                    |  |  |  |
|                                   | E = ENP Accrual              |    | 00633                                                                            | 075                                                                               | 20085          | 1310       | 01/01/2007     | 01/31/2007       | A                         |                    |  |  |  |
|                                   | N = No Defaults              |    | 00633                                                                            | 075                                                                               | 20085          | 1310       | 01/01/2007     | 01/31/2007       | A                         |                    |  |  |  |
|                                   | O = Time-entry Override      |    | 00633                                                                            | 075                                                                               | 20085          | 1310       | 01/01/2007     | 01/31/2007       | A                         |                    |  |  |  |
|                                   | P = Campus Fund Pool         |    | 00633                                                                            | 075                                                                               | 20085          | 1310       | 01/01/2007     | 01/31/2007       | A                         |                    |  |  |  |
|                                   | R = Reversal<br>S = Suspense |    | 00633                                                                            | 075                                                                               | 20085          | 1310       | 01/01/2007     | 01/31/2007       | A                         |                    |  |  |  |
|                                   | X = Exception                |    | 00633                                                                            | 075                                                                               | 20085          | 1310       | 01/01/2007     | 01/31/2007       | R                         |                    |  |  |  |
| _                                 | Fund Ont fields and          |    | 00633                                                                            | 075                                                                               | 20085          | 1310       | 01/01/2007     | 01/31/2007       | R                         |                    |  |  |  |
|                                   | Fund Opt fields are          |    | 00633                                                                            | 075                                                                               | 20085          | 1310       | 01/01/2007     | 01/31/2007       | R                         |                    |  |  |  |
|                                   | from nav periods             |    | 00633                                                                            | 075                                                                               | 20085          | 1310       | 01/01/2007     | 01/31/2007       | R                         |                    |  |  |  |
|                                   | processed in HRMS            |    | 00633                                                                            | 075                                                                               | 20085          | 1310       | 01/01/2007     | 01/31/2007       | R                         |                    |  |  |  |
|                                   | version 7.5                  |    | stomize                                                                          | Ein                                                                               | <u>d</u>   🔠 🗌 | First 🖪    | 1-4 of 4 🕨 L   | ast              |                           |                    |  |  |  |
|                                   | Povorsal optrios             |    | Posi                                                                             | <u>ion</u>                                                                        | HR<br>Dent     | Job        | Earns<br>Begin | Earns End        | Fund                      |                    |  |  |  |
|                                   | nrocess a negative           |    | 0.063                                                                            | 207                                                                               | 5 2008/        | 5 1310     | 01/01/2007     | 01/31/2001       |                           |                    |  |  |  |
|                                   | dollar amount                |    | 0003                                                                             | 307                                                                               | 5 2000.        | 5 1310     | 01/01/2007     | 01/31/2001       | Ω.                        |                    |  |  |  |
|                                   |                              |    | 2000                                                                             | 307                                                                               | 5 2000         | 5 1310     | 01/01/2007     | 01/31/2001       | n<br>R                    |                    |  |  |  |
|                                   |                              |    | 0000                                                                             | 307                                                                               | 5 2000.        | 5 1310     | 01/01/2007     | 01/31/2007       | R                         |                    |  |  |  |
|                                   |                              |    | 0000                                                                             | 507                                                                               | 5 2000.        | , 1310     | 01/01/200/     | 01/31/2001       | IX.                       |                    |  |  |  |
| Α                                 | DDITIONAL PET TIP            | S  |                                                                                  |                                                                                   |                |            |                |                  |                           |                    |  |  |  |
| Н                                 | ow To Change PET or          | 1. | Approv                                                                           | ed I                                                                              | PETs           | cannot     | : be modi      | fied. Cre        | eate a                    | a new PET with the |  |  |  |
| Сс                                | orrect Errors                |    | correct t                                                                        | an                                                                                | sfer in        | formati    | on.            |                  |                           |                    |  |  |  |
|                                   |                              | 2. | Until the                                                                        | Until the PET is approved, rejected or cancelled, no other PET process            |                |            |                |                  |                           |                    |  |  |  |
|                                   |                              |    | may be                                                                           | y be created for this position/employee/pay period combination.                   |                |            |                |                  |                           |                    |  |  |  |
|                                   |                              |    | Funding                                                                          | nding updates for current or future pay periods are allowed.                      |                |            |                |                  |                           |                    |  |  |  |
|                                   |                              | 3. | If transfe                                                                       | If transfer is in <b>Frror status</b> , a speedtype and/or account chartfield has |                |            |                |                  |                           |                    |  |  |  |
|                                   |                              | •  | been ina                                                                         | been inactivated in the Finance system (FIN). Contact your Finance                |                |            |                |                  |                           |                    |  |  |  |
|                                   |                              |    | office to                                                                        | office to request an update in FIN.                                               |                |            |                |                  |                           |                    |  |  |  |
|                                   |                              | 4  | If Correc                                                                        | orrection PET was created incorrectly (and is in Valid or Error status)           |                |            |                |                  |                           |                    |  |  |  |
| cancel the PET and create a new p |                              |    |                                                                                  |                                                                                   |                |            |                |                  | payroll expense transfer. |                    |  |  |  |
|                                   |                              | 5. | 5. If <b>Retroactive Funding PET</b> was created with incorrect information (and |                                                                                   |                |            |                |                  |                           |                    |  |  |  |
|                                   |                              |    | link, ope                                                                        | nk, open the existing PETR, make any necessary changes and click                  |                |            |                |                  |                           |                    |  |  |  |
|                                   |                              |    | Validate                                                                         |                                                                                   |                |            |                |                  |                           |                    |  |  |  |
|                                   |                              |    |                                                                                  |                                                                                   |                |            |                |                  |                           |                    |  |  |  |

## Review Payroll Expense Transfer - complete